# COLOR DGPS/PLOTTER GP-1650D COLOR GPS/PLOTTER GP-1650 Operator's Guide

The purpose of this operator's guide is to provide the basic operating procedures for this equipment. For detailed information, refer to the operator's manual.

# Turning the Power On/Off

Press and hold down the [POWER/BRILL] switch.

# Adjusting Tone and Brilliance

- 1. Press the [POWER/BRILL] key with a touchand-release action.
- 2. Press the appropriate soft key or cursor pad to adjust.

#### Displaying Electronic Chart at Power Up

Insert mini chart card in slot and turn on the power.

# Selecting Nav Data Displays

Press the soft key NAV L/L (WPT, S/C).

# **Changing Chart Scale**

Press the soft key [ZOOM IN] to enlarge; [ZOOM OUT] to shrink.

# **Turning the Cursor On/Off**

Cursor On: Operate the cursor pad. Cursor Off: Press the soft key [CENTER].

# Shifting the Cursor

Operate the cursor pad.

# Shifting the Display

Press and hold down the cursor pad.

# Returning Own Ship to Screen Center

Press the soft key CENTER.

# Changing the Plot Interval

- 1. Press the [MENU] key to show the main menu.
- 2. Press the soft key CHART SETUP OPTIONS to show the chart setup options menu.
- 3. Press the soft key TRACK CON-TROL.
- Press ▲ or ▼ to select TIME INTERVAL or DIST INTERVAL.
- 5. Press the soft key EDIT.
- 6. Key in the interval desired.

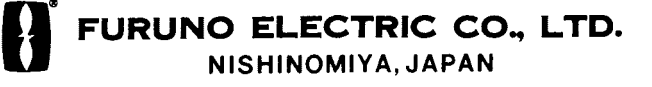

# Entering Mark

- 1. Press the [MENU] key and the soft key DIS-PLAY OPTIONS.
- 2. Press ▼ to select OPERATION MODE.
- 3. Press the soft key EDIT.
- 4. Press ▼ to select FISHING.
- 5. Press the soft key ENTER or the [ENTER] key.
- 6. Press the PLOT key to display the plotter display.
- 7. Press the [HIDE/SHOW] key to display the soft key MARK ENTRY.
- 8. Press the soft key MARK ENTRY.

When the cursor is displayed, a mark which its shape and color are presetted is entered to cursor position. When the cursor is not displayed, a mark is entered to own ship position. The mark attributes can be changed by the soft key MARK EDIT.

# Stopping, Restarting Recording of Track

- 1. Press the [MENU] key.
- 2. Press the soft key CHART SETUP OP-TIONS.
- 3. Press the soft key TRACK CONTROL.
- 4. Press the soft key STOP TRACK. NOT TRACKING indication appears at the bottom of the display.

To restart recording, press the soft key START TRACK.

# Entering Waypoints at Own Ship Position

Press the [SAVE/MOB] key with a touch-and-release action.

# Entering Waypoints By Cursor

- 1. Press the [WPT/RTE] key.
- 2. Press the soft key WAYPOINTS.
- 3. Press the soft key WAYPOINT BY CURSOR to show the plotter display.

PUB.NO.OSE-43940-E (0005,TATA) GP-1650/1650D

- 4. Operate the cursor to place the cursor on the position you want to enter the waypoint.
- 5. Press the soft key NEW WPT.
- 6. Press the soft key SAVE.

# **Registering Routes**

- 1. Press the [WPT/RTE] key.
- 2. Press the soft key ROUTES.
- 3. Press the soft key NEW ROUTE.
- 4. Press the soft key LOCAL LIST or ALPHA LIST.
- 5. Press  $\blacktriangle$  or  $\blacktriangledown$  to select a waypoint.
- 6. Press the soft key ADD WPT.
- 7. Repeat step 5-7.
- 8. Press the soft key SAVE.

# Setting Destination by Waypoint Number

- 1. Place the cursor on the waypoint you want to go on the plotter display.
- 2. Press the soft key GO TO WPT.

# **Cancelling Destination**

- 1. Press the [WPT/RTE] key.
- 2. Press the soft key LOG.
- 3. Press  $\blacktriangle$  or  $\triangledown$  to select the waypoint desired.
- 4. Press the soft key STOP.
- 5. Press the [ENTER] key to select YES on the confirmation window.
- 6. Press the soft key RELEASE to show the confirmation window.
- 7. Press the [ENTER] key to select YES.

# **Setting Arrival Alarm**

- 1. Press the [ALARM] key to show the alarm menu.
- 2. Select ARRIVAL ALARM.
- 3. Press the soft key EDIT.
- 4. Press  $\blacktriangle$  or  $\blacktriangledown$  to select ON.
- 5. Key in the alarm range.
- Press the soft key ENTER.
  Silencing audible alarm: [CLEAR] key.
  Disabling alarm: Select OFF at step 3 above.

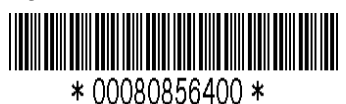